### **Terveysselvitys / PeduliLindungi-sovellus Balille**

Kaikkien Balille saapuvien matkustajien pitää ladata mobiililaitteeseensa PeduliLindungi-sovellus. PeduliLindungi on Indonesian terveysministeriön (MoH) sovellus, jonka tarkoituksena on ehkäistä koronataudin leviämistä ja jäljittää tartuntoja.

Ennen kuin lataat sovelluksen, sinun pitää rekisteröityä käyttäjäksi sekä ilmoittaa terveys- ja rokotustietosi osoitteessa <u>https://www.pedulilindungi.id/</u> Jos matkustat perheen kanssa, tarvitsette vain yhden käyttäjätilin, joka sisältää tiedot kaikista matkustajista, myös lapsista.

# Älä mielellään käytä selaimesi käännöstoimintoa, vaan anna sisällön olla englanniksi. Näin vältytään virheellisiltä käännöksiltä.

Huomioi, että viranomaiset saattavat tehdä muutoksia kaavakkeeseen. Teemme parhaamme pitääksemme ohjeen ajantasaisena. **Tämä ohje on päivitetty 24.10.2022.** 

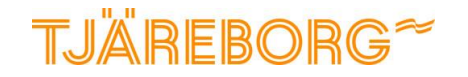

#### PeduliLindungi-sovellus

Indonesian viranomaiset vaativat kirjautumista sovelluksen kautta monilla julkisilla paikoilla, kuten supermarketeissa, kauppakeskuksissa, ravintoloissa/baareissa, urheilukeskuksissa, joukkoliikenteessä ja matkailunähtävyyksillä. Kirjautuminen tapahtuu PeduliLindungi-sovelluksessa skannaamalla kyseisen paikan QR-koodi.

Seuraavilla sivuilla kerrotaan, miten kirjaudut käyttäjäksi ja rekisteröit rokotustietosi. Kun olet saanut vahvistukset, että rokotustietosi on hyväksytty, voit käyttää sovellusta vieraillessasi julkisilla paikoilla, joissa kirjautumista vaaditaan.

HUOM! Koko matkaseurueen rekisteröiminen yhdelle käyttäjätilille on mahdollista, mutta huomioi mahdolliset tilanteet, joissa vain osa seurueesta olisi vierailemassa kirjautumista vaativalla julkisella paikalla.

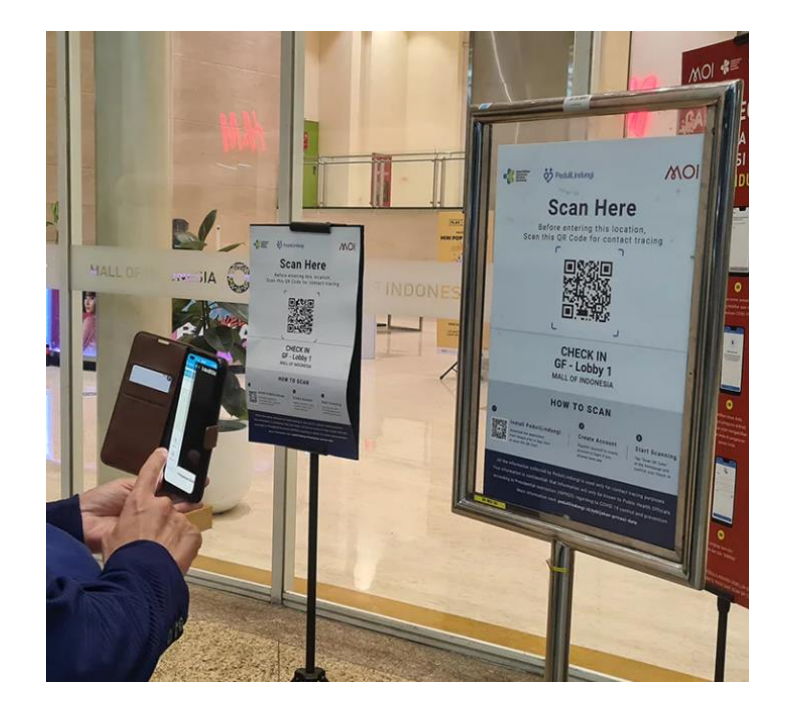

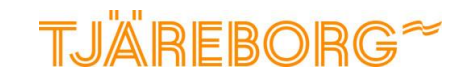

### Käyttäjätilin rekisteröiminen

Halutessasi voit rekisteröidä vain yhden käyttäjätilin koko matkaseurueelle.

Rekisteröityminen tapahtuu osoitteessa www.pedulilindungi.id/register

Käytä rekisteröitymiseen sähköpostiosoitettasi.

- 1. Sähköpostiosoite
- 2. Kansalaisuus
- 3. Koko nimi
- 4. Syntymäaika
- 5. Identity Type Passport
- 6. Passin myöntänyt maa
- 7. Passin numero
- 8. Lue ja hyväksy ehdot
- 9. Merkitse rasti että et ole robotti

Kun olet valmis, paina "Register"

Seuraavaksi saat sähköpostiisi **kuusinumeroisen koodin.** Jos sähköpostia ei kuulu, muista tarkistaa onko se mennyt roskapostiin.

|   | Register to PeduliLindungi         |                              |
|---|------------------------------------|------------------------------|
|   | address or phone number.           | emaii                        |
| - | Email Address Phone                | Number                       |
|   | Email Address                      |                              |
| 1 | Enter your email address           |                              |
|   | Nationality                        |                              |
| 2 | Foreign Nationals                  | ~                            |
|   | Full Name                          |                              |
| 3 | Enter your full name               |                              |
|   | Date of Birth                      |                              |
| 4 | DD MM YYYY                         |                              |
|   | Identity Type                      |                              |
| 5 | Passport                           | ~                            |
|   | Passport Issuing Authority         |                              |
| 6 | Select Passport Issuing Authorit   | y 🗸                          |
|   | Passport Number                    |                              |
| 7 | Enter passport number              |                              |
| 8 | I accept the Terms of Use and Priv | acy Policy                   |
| 9 | I'm not a robot                    | reCAPTCHA<br>Privacy - Terma |
|   | Register                           |                              |

#### Tiedot koronarokotuksista

1. Aloita kohdasta "Vaccine Registration"

Järjestelmään ilmoitetaan rokotustiedot kaikkien täysi-ikäisten matkustajien osalta.

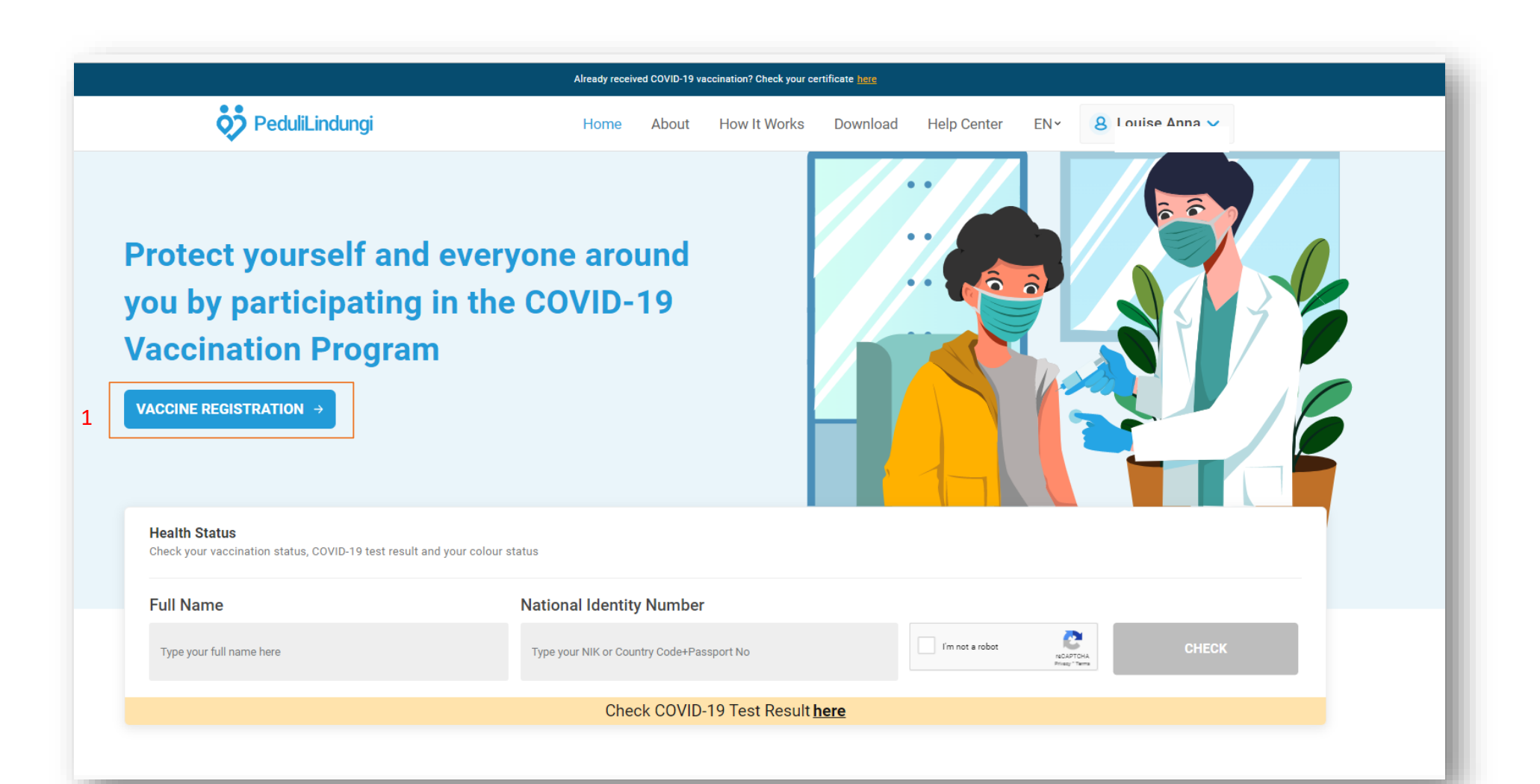

#### Tiedot koronarokotuksista

Huomaa, että rokotustiedot tulee täyttää hyväksytysti jokaisen matkustajan osalta erikseen.

- 1. Oletko saanut rokotuksia Yes = kyllä, No = en Balille vaaditaan kaikilta täysi-ikäisiltä vähintään kaksi rokotetta, jotka on saatu viimeistään 14 vrk ennen matkaa.
- 2. Onko rokotustietosi rekisteröity PeduliLindungi-sovellukseen. Tässä vaiheessa niitä rokotustietoja ei ole vielä rekisteröity, joten vastaa No.
- 3. Koko nimi
- 4. Sähköpostiosoite
- 5. Matkapuhelinnumero
- 6. Passin numero
- 7. Passin myöntänyt maa
- 8. Mahdollinen Foregner Identification Number (ei tarvita)
- 9. Syntymäaika
- 10. Lataa kuva passin henkilötietosivusta kohdasta "Browse". Hyväksyttyjä tiedostomuotoja ovat jpg, jpeg ja png.

11. Jatka "Next"

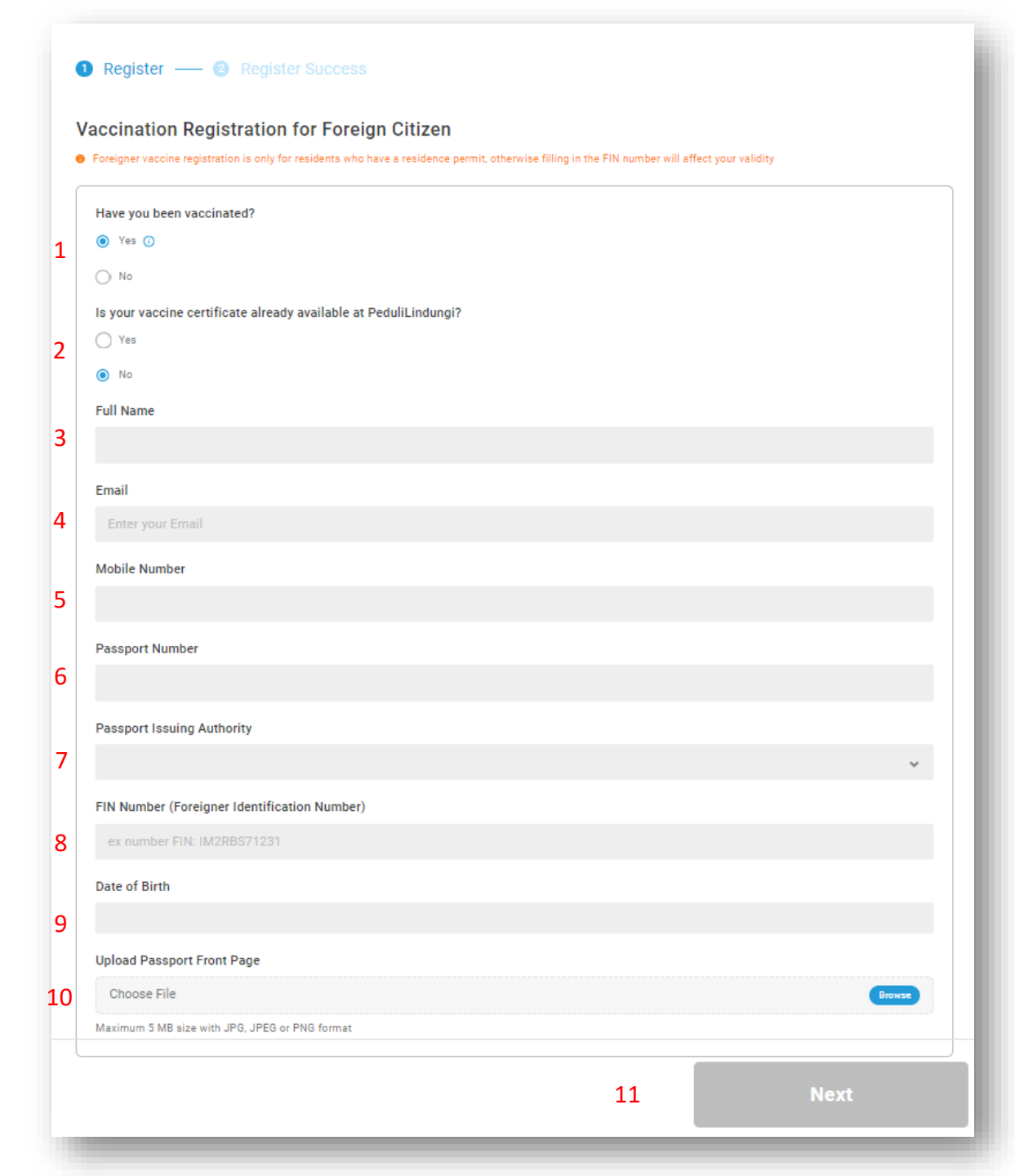

#### Tiedot koronarokotuksista

Huomaa, että rokotustiedot tulee täyttää hyväksytysti jokaisen matkustajan osalta erikseen.

- 1. Ensimmäinen saamasi rokotevalmiste
- 2. Ensimmäisen rokotteen päivämäärä
- 3. Paikka, jossa rokote annettiin
- 4. Lataa rokotustodistus.
- 5. Lisää toinen/kolmas/neljäs rokote ja rekisteröi samat tiedot.

Balille vaaditaan kaikilta täysi-ikäisiltä vähintään kaksi rokotetta, jotka on saatu viimeistään 14 vrk ennen matkaa.

| 1 | Register | <br>2 | <br>8 | Reaiste |  |
|---|----------|-------|-------|---------|--|
| - | regiotei |       |       |         |  |

#### Vaccination Registration for Foreign Citizen

3

• Foreigner vaccine registration is only for residents who have a residence permit, otherwise filling in the FIN number will affect your validity

| First Type of Vaccine                      |      |        |                     |  |        |
|--------------------------------------------|------|--------|---------------------|--|--------|
|                                            |      |        |                     |  | ~      |
| First Vaccine Date                         |      |        |                     |  |        |
| 2022-10-21                                 |      |        |                     |  |        |
| First Vaccine Location                     |      |        |                     |  |        |
| Enter your First Vaccine Location          |      |        |                     |  |        |
| Upload First Vaccine Card                  |      |        |                     |  |        |
| Choose File                                |      |        |                     |  | Browse |
| Maximum 5 MB size with JPG, JPEG or PNG fo | rmat |        |                     |  |        |
|                                            | 5    | + Have | e a second vaccine? |  |        |

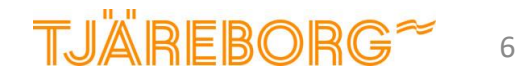

#### Lataa ja ota käyttöön PeduliLindungi-sovellus

Voit ladata sovelluksen vaikka et olisikaan vielä saanut hyväksymisviestiä koronarokotuksistasi.

- 1. Lataa PeduliLindungi-appen mobiililaitteesi sovelluskaupasta (App Store tai Google Play) tai osoitteessa <u>www.pedulilindungi.id</u>
- 2. Lataamisen yhteydessä sinun pitää sallia paikkatiedot ja kameran käyttö.
- 3. Kirjaudu sisään samalla sähköpostiosoitteella, jolla rekisteröidyit aivan aluksi. Saat sähköpostiisi salasanana toimivan kertakäyttöisen numerokoodin. Muista tarkistaa myös roskaposti, jos koodia ei ala kuulua.

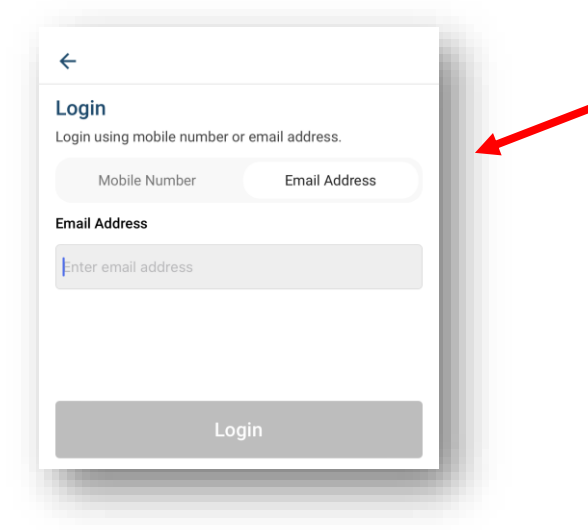

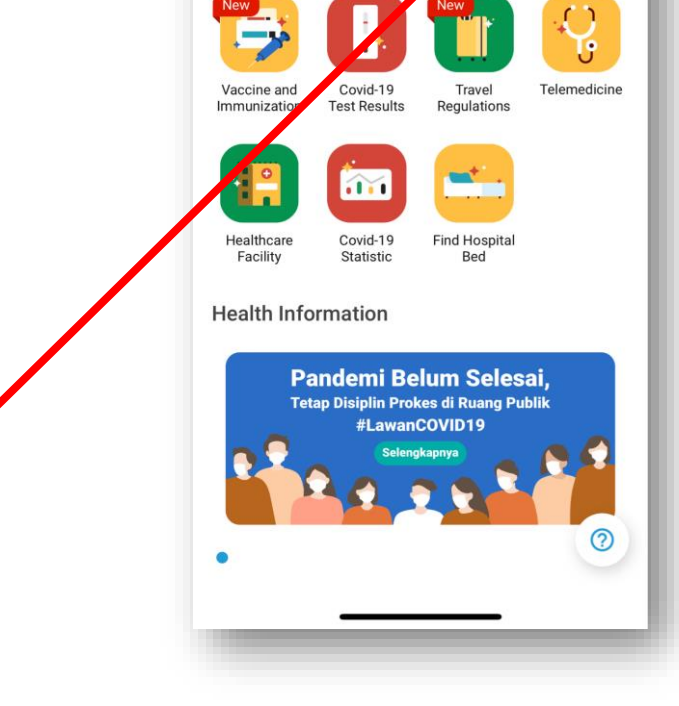

ඔ

Hi, Ving/Spies/Tjäreborg

Entering a public space?

✓ Check-in Settings

- 4. Sisäänkirjautumisen jälkeen tulet sovelluksen pääsivulle.
- 5. Kun käyt paikassa, jossa edellytetään kirjautumista, valitse "Check-in" ja skannaa paikan sisäänkäynnin luona oleva QR-koodi.

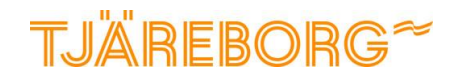

Ų

E Check-in

#### Vahvistus hyväksytyistä rokotustiedoista

Huomaa, että rokotustiedot tulee täyttää hyväksytysti jokaisen matkustajan osalta erikseen.

Rokotustietojen täyttämisen jälkeen saat oheisen vahvistuksen, että tiedot on lähetetty käsiteltäviksi.

Hyväksymisvahvistuksen saaminen paikalliselta viranomaiselta voi kestää jopa 7 työpäivää. Saat vastauksen ilmoittamaasi sähköpostiosoitteeseen. Muista tarkistaa myös roskapostikansio.

Jos saat vastauksen, että rekisteröityminen ei onnistunut, kokeile uudestaan – katso tämän ohjeen s. 4–5.

## Data successfully

#### saved

Registration data and evidence of your vaccination card have been saved.

Further verification will be carried out by the Ministry of Health team for 7 working days and will be notified via email

Click here to get more detailed information from Ministry of Health on how to verify your vaccination data.

© Chat with Ministry of Health

Back to Home

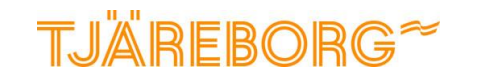

8